Para ingresar a Turnitin debe ingresar a la siguiente dirección <u>http://www.turnitin.com</u> y colocar sus datos de acceso.

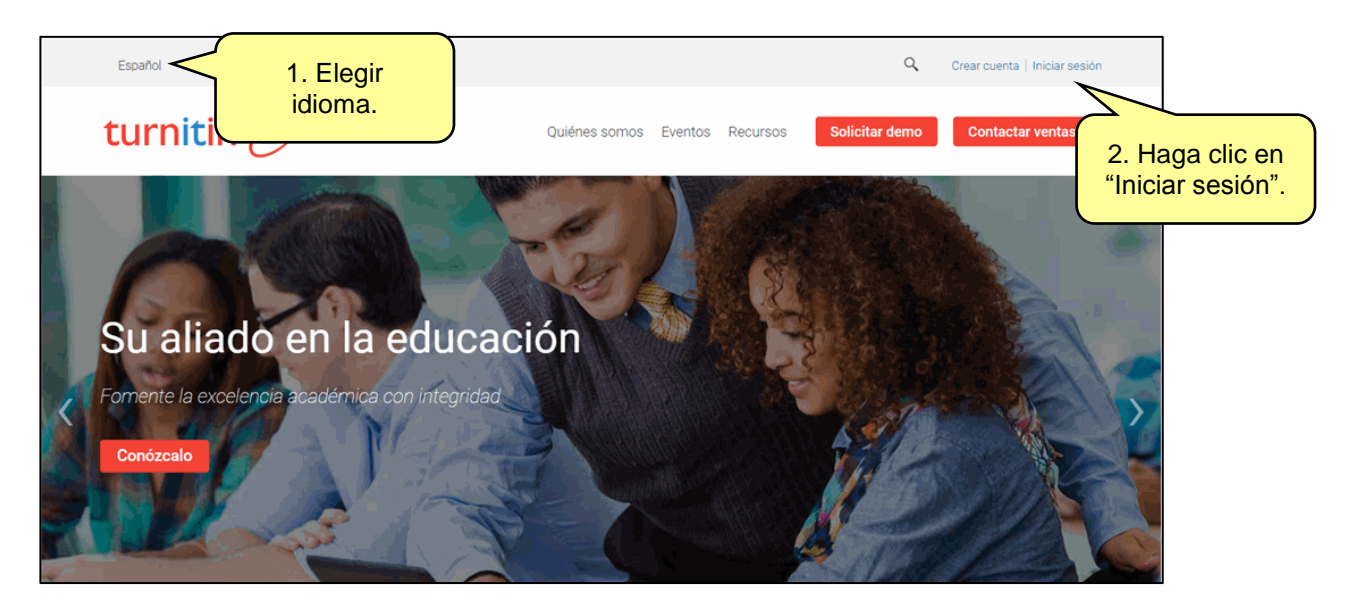

Luego, coloque sus datos de acceso y haga clic en el botón "Inicio de Sesión".

| Turnitin                                                                                                    | 1. Ing<br>da                                                                                                    | rese sus                                                                                                    |
|----------------------------------------------------------------------------------------------------|----------------------------------------------------------------------------------------------------|----------------------------------------------------------------------------------------------------|
| l                                                                                                    |                                                                                                    |                                                                                                    |
|                                                                                                    |                                                                                                    |                                                                                                    |
| n)                                                                                                    | _                                                                                                    |                                                                                                    |
|                                                                                                    |                                                                                                    |                                                                                                    |
| <u>c aqui.</u>                                                                                                    |                                                                                                    |                                                                                                    |
|                                                                                                    |                                                                                                    |                                                                                                    |
| <ul> <li>b. Por eso, no brindamos su</li> <li>b. Podemos compartir su in</li> <li>ITE para ofrecer nuestro se</li> </ul> | us detalles a<br>nformación<br>ervicio.                                                                                                    |                                                                                                    |
| 2. Haga cli<br>"Inicio de Se                                                                                             | c en<br>sión".                                                                                                    |                                                                                                    |
|                                                                                                    | Turnitin<br>Turnitin<br>n)<br>caquí.<br>Por eso, no brindamos su<br>Podemos compartir su ir<br>ITE para ofrecer nuestro se<br>2. Haga cli<br>"Inicio de Se | Turnitin       1. Ing data         1. Ing data       1. Ing data         n)       2. aquí.         c. Por eso, no brindamos sus detalles a       3. Podemos compartir su información         TE para ofrecer nuestro servicio.       2. Haga clic en "Inicio de Sesión". |

Por defecto cargará la opción del instructor. Usted debe seleccionar la opción "Estudiante".

| turnitin                                                                                                    | Información del usuario   Mensajes (1 nu                     | evos)   Instructor ▼   Espai           | ñol ▼   Comunidad   ⑦ .      | Ayuda   Cerrar sesión |  |  |  |  |
|----------------------------------------------------------------------------------------------------|--------------------------------------------------------------|----------------------------------------|------------------------------|-----------------------|--|--|--|--|
| Todas las clases Incorporarse a la cuenta Incorporarse a la cuenta (IA                                                                                                    | )                                                            |                                        |                              |                       |  |  |  |  |
| ESTÁS VIENDO: HOME                                                                                                    |                                                              | Hag                                    | a clic aquí.                 |                       |  |  |  |  |
| Turnitin will have a scheduled system maintenance July 10, 2018 from 8 be unavailable between those times.                                                                                                    | am - 4pm PDT (for local timezone please                      | click Time zo                          |                              | ırnitin will 🗵        |  |  |  |  |
| Acerca de esta página<br>Esta es su página de inicio como instructor. Para crear una clase, pulse el botón "Agregar clase". Para mostrar los ejercicios y los trabajos de una clase, haga clic en el nombre de la clase. |                                                              |                                        |                              |                       |  |  |  |  |
| DTI - Servicio al Cliente                                                                                                    |                                                              |                                        | <b>+</b> A                   | gregar clase          |  |  |  |  |
| 1                                                                                                    |                                                              | Todas las                              | clases Clases finalizadas    | Clases activas        |  |  |  |  |
| Número de la clase Nombre de la Clase                                                                                                    | E                                                            | stado Estadísticas                     | Editar Copiar                | Eliminar              |  |  |  |  |
|                                                                                                    |                                                              | Activo                                 | 0 D                          | <u> </u>              |  |  |  |  |
|                                                                                                    |                                                              |                                        |                              |                       |  |  |  |  |
| Derechos                                                                                                    | de autor © 1998 – 2018 Turnitin, LLC. Todos los derechos res | ervados.                               |                              |                       |  |  |  |  |
| Politica de privacidad Acuerdo de Privacidad Términos de servicio C                                                                                                    | implimiento de la protección de datos de la UE Protección    | i de Uopyright — Preguntas iegales más | s rrecuentês Centro de Ayuda |                       |  |  |  |  |

Finalmente podrá, visualizar las clases en las cuales se encuentra inscrito sin necesidad de ingresar un ID y contraseña del curso.

| turnitin                                                                                   | r 🗩                                                                                                    | ;   Información del usuario   Mensajes (1 nuevos)   Estudiante ♥   Español ♥   ③ Ay                                                                                                    | uda   Cerrar sesión |
|--------------------------------------------------------------------------------------------|----------------------------------------------------------------------------------------------------|----------------------------------------------------------------------------------------------------|---------------------|
| Todas las clases                                                                           | Inscribirse en una clase                                                                                                    |                                                                                                    |                     |
| ESTÁS VIENDO: INICIO                                                                       |                                                                                                    |                                                                                                    |                     |
| Turnitin will have a be unavailable betw                                                   | scheduled system maintenance July<br>ween those times.                                                                       | r 10, 2018 from 8am - 4pm PDT (for local timezone please click Time zone converter). Due to the maintenance, 1                                                                                                    | Furnitin will 🛞     |
| Acerca de esta pa<br>Esta es su página de ini<br>para ir a su página de ir<br>Pontificia U | ágina<br>icio como estudiante. Aquí puede ver las<br>nicio, desde la que podrá entregar sus trai<br>iniversidad Catolica del | clases en las que usted está inscrito. Para inscribirse en otra clase, pulse el botón "inscribirse en una clase". Seleccione el nom<br>bajos. Para más información acerca de la entrega de trabajos, por favor visita nuestra página de ayuda.<br>Peru: DTI - Servicio al Cliente | bre de una clase    |
| Número de la clase                                                                         | Nombre de la Clase                                                                                                    | Instructor Estado                                                                                                    | Dejar la clase      |
| 18279514                                                                                   | SGC ISO 21001                                                                                                    | Dan Activo                                                                                                    | Ċ                   |
|                                                                                            | Lista de d                                                                                                    | clases.                                                                                                    |                     |
|                                                                                            |                                                                                                    | Derechos de autor © 1968 – 2018 Turnito, LLC. Todos los derechos reservados.                                                                                                    |                     |
| ٣                                                                                          | folica de privacidad - Acuerdo de Privacidad - Tel                                                                           | iminos de servicio Cumplimiento de la protección de datos de la UE. Protección de Copyright Preguntas legales mas trecuentes. Centro de Ayuda                                                                                                    |                     |